## **NAFA Configuration of Email**

## iOS Mail

1. Tap Settings > Passwords & Accounts > Add account > Microsoft Exchange

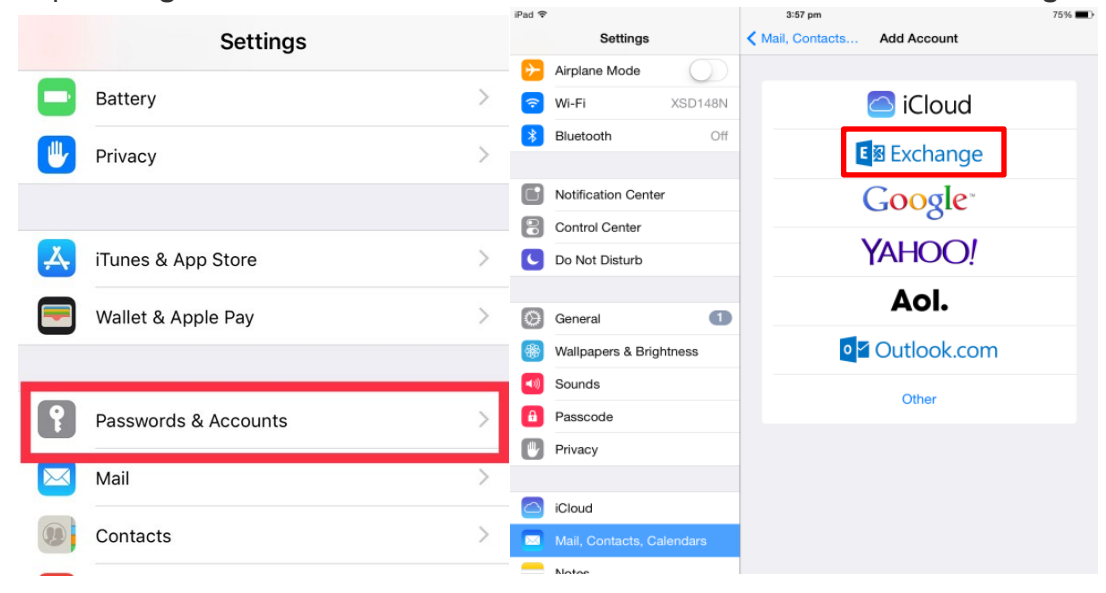

2. Enter NAFA Email Address: admissionnumber@student.nafa.edu.sg (eg. F19FA0001@student.nafa.edu.sg)
Desciption: (Optional, e.g NAFA or School)
Tap Next

| Cancel                                                                                                    | Exchange                      | Next |
|----------------------------------------------------------------------------------------------------|-------------------------------|------|
|                                                                                                    |                               |      |
| Email                                                                                                    | F18DM0000@student.nafa.edu.sg |      |
| Description                                                                                                    | F18DM0000@student.nafa.edu.sg |      |
| Adding an Exchange account will allow the Exchange administrator to remotely<br>manage your device. The administrator may collect personal data, add/remove<br>accounts and restrictions, list, install and manage apps, and remotely erase data on<br>your device. |                               |      |

## 3. Tap Configure Manually

Enter Password: **Date of Birth** (DDMMYYYY) or **NRIC/FIN No** (if you have not changed) (eg: 01012002 or S1234567A)

|                                                                           | Cancel Next                                                                                                    |  |
|---------------------------------------------------------------------------|----------------------------------------------------------------------------------------------------|--|
| Sign in to your                                                           |                                                                                                    |  |
| account using Microsoft?                                                  | Email F18DM0000@student.nafa.edu.sg                                                                                                    |  |
| Your email address will be sent to<br>Microsoft to discover your Exchange | Password                                                                                                    |  |
| account information.                                                      | Description F18DM0000@student.nafa.edu.sg                                                                                                    |  |
| Configure Manually                                                        |                                                                                                    |  |
| Sign In                                                                   | Adding an Exchange account will allow the Exchange administrator to remotely<br>manage your device. The administrator may collect personal data, add/remove<br>accounts and restrictions, list, install and manage apps, and remotely erase data on<br>your device. |  |

## 4. Enter Server: mail.office365.com Username: NAFA Email address admissionnumber@student.nafa.edu.sg (eg. F19FA0001@student.nafa.edu.sg) Tap Next

| Cancel   |                               | Next |
|----------|-------------------------------|------|
| Email    | F18DM0000@student.nafa.edu.sg |      |
|          |                               |      |
| Server   | mail.office365.com            |      |
|          |                               |      |
| Domain   | Optional                      |      |
| Username | F18DM0000@student.nafa.edu.sg |      |
| Password | •••••                         |      |
|          |                               |      |

5. Adjust the items you wish to sync and tap **Save** 

| C | ancel | Exchang   | ge Sav | е |
|---|-------|-----------|--------|---|
|   |       |           |        |   |
|   |       | Mail      |        |   |
|   | 1     | Contacts  |        |   |
|   |       | Calendars |        |   |
|   |       | Reminders |        |   |
|   |       | Notes     |        |   |
|   |       |           |        |   |

 To change the Mail Days to Sync, go back to Settings > Passwords & Accounts > Exchange (as per email description) Change the Mail Days to Sync to your preference

| NAFA Student Email Mail Days to Sync |          |
|--------------------------------------|----------|
|                                      |          |
|                                      | No Limit |
|                                      | 1 Day    |
|                                      | 3 Days   |
|                                      | 1 Week 🗸 |
|                                      | 2 Weeks  |
|                                      | 1 Month  |
|                                      |          |